### **Xerox WorkCentre 5890**

# Kopírování

1. Stiskem zeleně svítícího tlačítka v pravém horním rohu ovládacího displeje tiskárnu probudíte z režimu spánku:

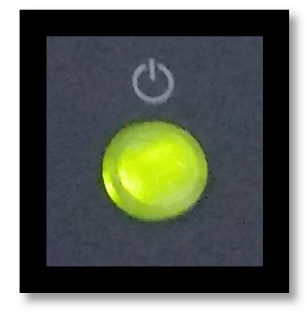

2. Vložte předlohu (buďto do automatického podavače **nebo** na skenovací plochu):

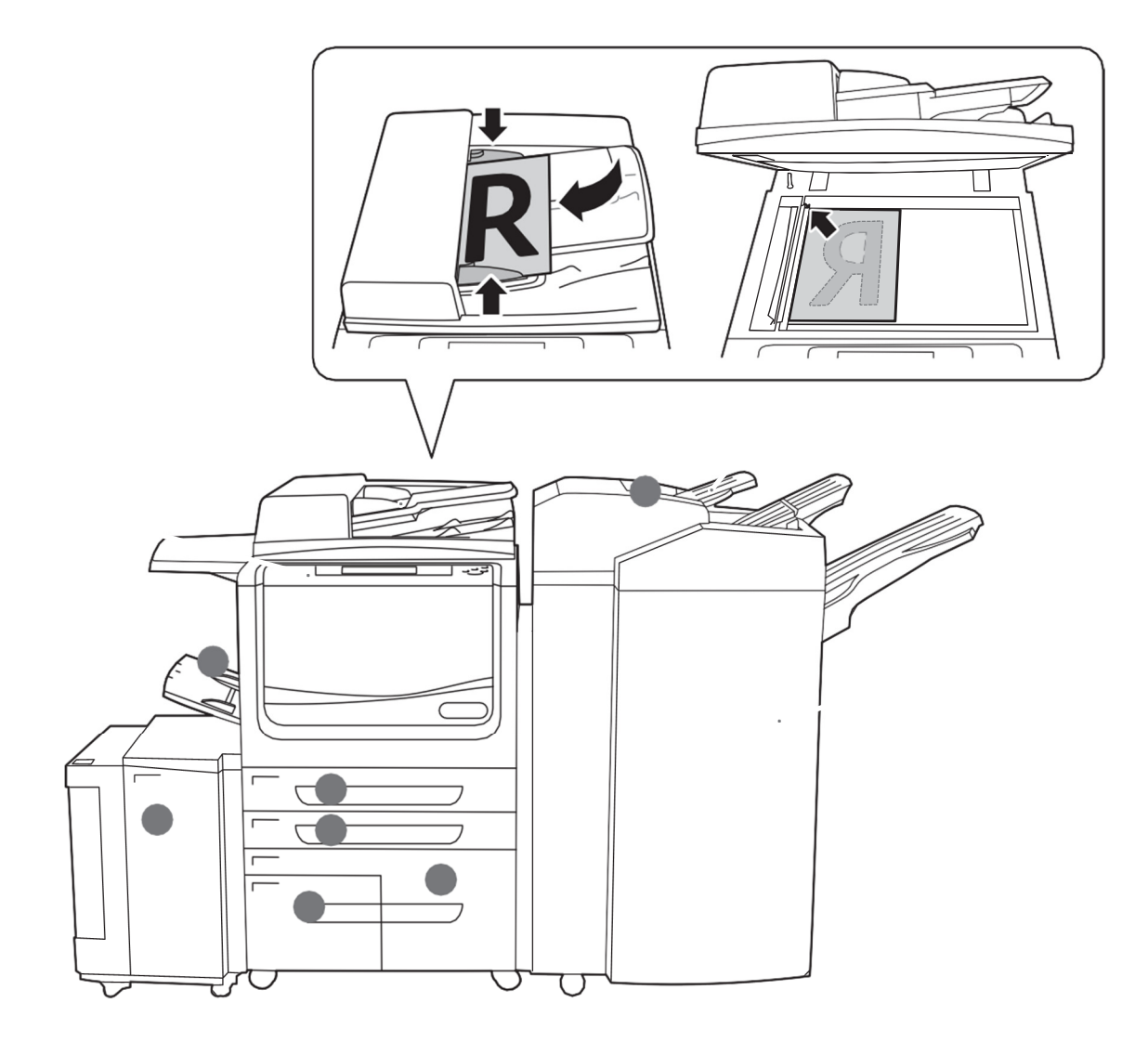

# Kopírování

### Xerox WorkCentre 5890

3. Na dotykovém displeji vyberte dlaždici "Kopírování":

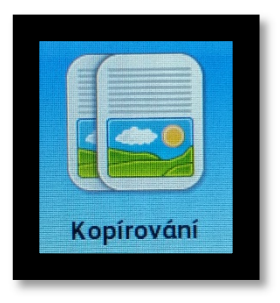

4. Zadejte Váš 4místný kód a potvrďte stisknutím "OK", dlaždice v horním pravém rohu displeje nyní zobrazí přihlášený účet, na který bude kopírování naúčtováno:

| Zásobník 7 je prázdný. Doplňte papír.                                                                                                    | Host        |
|----------------------------------------------------------------------------------------------------|-------------|
| Účtování                                                                                                    | Zrušit 🥜 OK |
| ••••                                                                                                    |             |
| 1 2 3 4 5 6 7 8 9                                                                                                    | 0 ( )       |
|                                                                                                    | o _ p /     |
| a s d f g h j k                                                                                                    |             |
|                                                                                                    |             |
| Image: Weight of the second second |             |

5. Změňte nastavení kopírování podle potřeby (oboustranný tisk, sešití apod.):

| Přístroj je připraven ke snímání úlohy.<br>Zásobník 7 je prázdný. Doplňte papír. |                                                                                                    |                                                                                                    |
|----------------------------------------------------------------------------------|----------------------------------------------------------------------------------------------------|----------------------------------------------------------------------------------------------------|
| Kvalita obrazu                                                                   | Úprava<br>vzhledu Výstupní forr                                                                                                    | nát Tvorba úlohy 1                                                                                                    |
| Zdroj papíru                                                                     | 2stranné kopírován                                                                                                    | í Výstup kopírování                                                                                                    |
| + Automatick<br>výběr                                                            | ý D→1stra                                                                                                    | nné 🔁 Třiděný                                                                                                    |
| 3 🔳 A4<br>Obyčejný                                                               | 1→2stra                                                                                                    | nné 1 svorka<br>(na výšku)                                                                                                    |
| 4 🔳 A4<br>Obyčejný                                                               | 2→2strat                                                                                                    | nně 🗂 1 svorka<br>(na šířku)                                                                                                    |
| 1 🖃 A3<br>Obyčejný                                                               | Z→1stra                                                                                                    | nné Skládání                                                                                                    |
| Dalšī                                                                            | Otočit strani                                                                                                    | u 2 Dalši                                                                                                    |
|                                                                                  | <ul> <li>e snímání úlohy.</li> <li>Applíte papír.</li> <li>Kvalita obrazu</li> <li>Zdroj papíru</li> <li>Automatick výběr</li> <li>3 II A4</li> <li>Obyčejný</li> <li>4 II A3</li> <li>Obyčejný</li> <li>1 II A3</li> <li>Obyčejný</li> <li>Další</li> </ul> | e snímání úlohy.<br>2. Doplňte papir.<br>Kvalita obrazu<br>Zdroj papíru<br>2. Stranné kopírován<br>+<br>Automatický<br>výběr<br>1.→1stra<br>0. Syčejný<br>1.→2stra<br>0. Syčejný<br>1.↓2stra<br>0. Syčejný<br>1.↓2stra<br>0. Syčejný<br>1.↓2stra<br>0. Syčejný<br>1.↓2stra<br>0. Syčejný<br>1.↓2stra<br>0. Syčejný<br>1.↓2stra<br>0. Syčejný<br>1.↓2stra<br>0. Syčejný<br>1.↓2stra<br>0. Syčejný<br>1.↓2stra<br>0. Syčejný<br>1.↓1stra<br>0. Syčejný<br>1.↓2stra<br>0. Syčejný<br>1.↓2stra<br>0. Syčejný<br>1.↓2stra<br>0. Syčejný<br>1.↓1stra<br>0. Syčejný<br>1.↓2stra<br>0. Syčejný<br>1.↓2stra<br>0. Syčejný<br>1.↓1stra<br>0. Syčejný<br>1.↓2stra<br>0. Syčejný<br>1.↓2stra<br>0. Syčejný<br>1.↓3stra<br>0. Syčejný<br>1.↓3stra<br>0. Syčejný<br>1.↓3stra<br>0. Syčejný<br>1.↓3stra |

## Kopírování

### **Xerox WorkCentre 5890**

6. Na numerické klávesnici vpravo od displeje zadejte počet kopií (možno opravit tlačítkem "C"). Velkým zeleným tlačítkem "Spustit" pak spustíte kopírování:

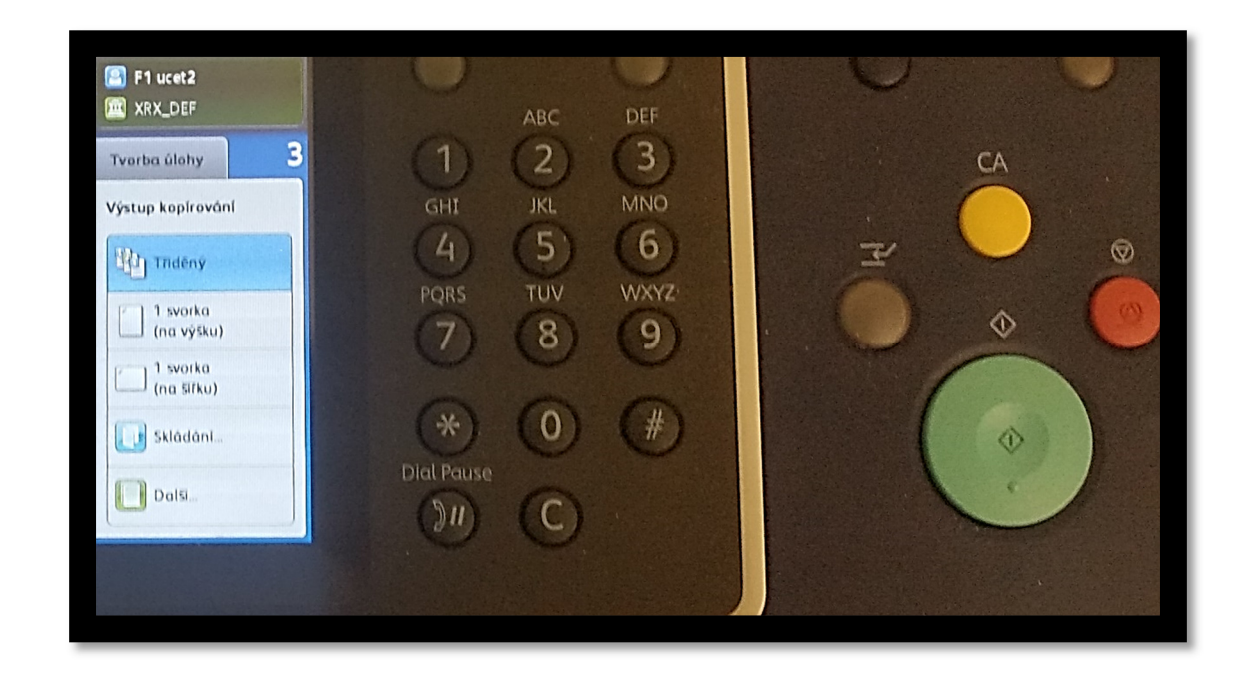

7. Po ukončení kopírování se odhlaste stisknutím dlaždice přihlášeného uživatele a volbou "Odhlášení":

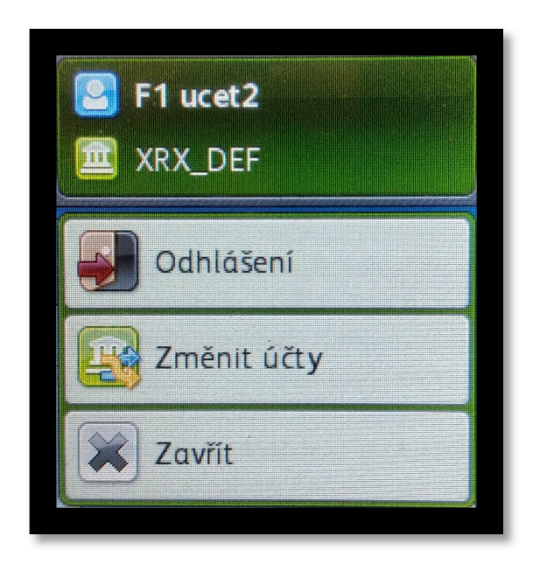